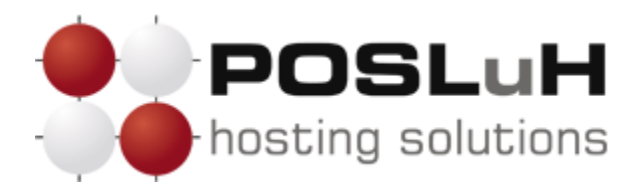

Upute za podešavanje e-maila na Android sustavima

# 1. KORAK

Otvorite e-mail aplikaciju na svom uređaju. Otvorit će Vam se postavke za mail uslugu. Upišite svoju e-mail adresu i lozinku i zatim pritisnite tipku **Next**.

| ݘ Account setur                                             | )                 |  |  |  |
|-------------------------------------------------------------|-------------------|--|--|--|
| You can set up email for most accounts in just a few steps. |                   |  |  |  |
| podrska@posluh.hr                                           |                   |  |  |  |
| • • • • •                                                   |                   |  |  |  |
| Send email fro<br>default.                                  | m this account by |  |  |  |
| Manual setup                                                | Next              |  |  |  |
| Mandarsetup                                                 | NEAL              |  |  |  |

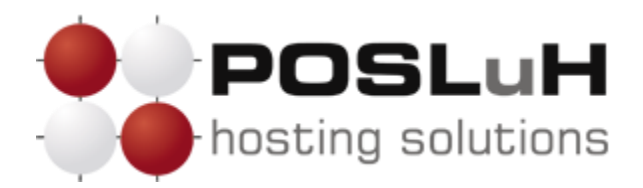

Nakon što se otvori novi prozor naziva "Account setup", u tom prozoru kliknite na POP3.

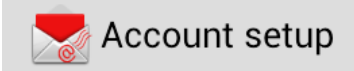

What type of account is this?

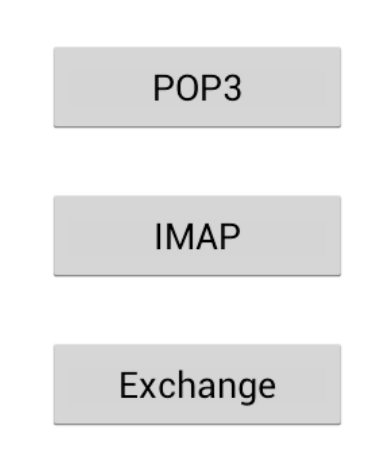

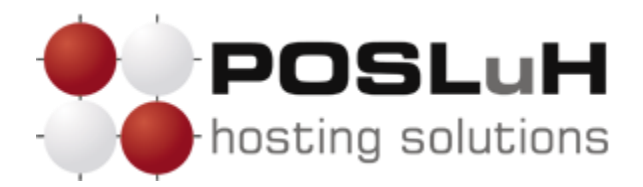

Nakon što se odabrali POP3 kao metodu primanja mailova, prikazat će vam se sljedeći prozor u kojemu trebate postaviti POP3 server. U polje *"username*" i *"password*" unesite korisničko ime i lozinku koje ste dobili od nas. U polje *"POP3 server*" unesite naziv servera koji vam je naveden u pristupnim podatcima e-mail adrese. U polju *"port*" ostavite **110**.

| Account setup            |  |
|--------------------------|--|
| Username                 |  |
| podrska@posluh.hr        |  |
| Password                 |  |
| ••••                     |  |
| POP3 server              |  |
| pop3.posluh.hr           |  |
| Port                     |  |
| 110                      |  |
| Security type            |  |
| None                     |  |
| Delete email from server |  |
| When I delete from Inbox |  |
|                          |  |
| Previous Next            |  |

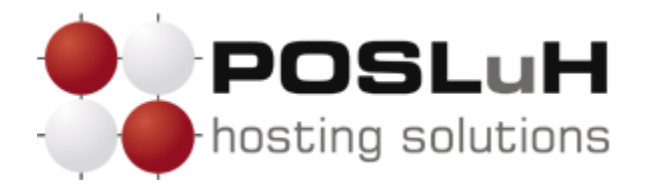

Nakon što ste postavili postavke POP3, trebate postaviti postavke SMTP-a: U polje *"SMTP*" unesite SMTP server ISP providera putem kojeg ste povezani na Internet (npr. t-mobile: mail.t-com.hr, vip: mail.vip.hr,TELE2: mail.tele2.hr, itd.). Nakon što ste unijeli SMTP svog ISP providera kliknite tipku **Next**.

|      | Acc           | ount | set | up     |        |   |                |            |  |
|------|---------------|------|-----|--------|--------|---|----------------|------------|--|
| SMT  | P serv        | /er  |     |        |        |   |                |            |  |
| SN   | SMTP          |      |     |        |        |   |                |            |  |
| Port | Port          |      |     |        |        |   |                |            |  |
| 25   | 25            |      |     |        |        |   |                |            |  |
| Secu | Security type |      |     |        |        |   |                |            |  |
| None |               |      |     |        |        |   |                |            |  |
|      | Previous      |      |     |        | Next   |   |                |            |  |
| qv   |               | 3    | 4   | 5<br>1 | 6<br>/ | 7 | <sup>8</sup> ( | • <b>p</b> |  |
| а    | s             | d    | f   | g      | h      | j | k              | 1          |  |
| 仑    | z             | x    | c   | v      | b      | n | m              | ×          |  |
| ?123 | <b>/</b>      |      |     |        |        |   | •              | Done       |  |

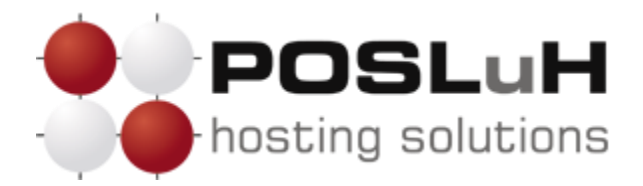

Nakon unošenja postavki za primanje i slanje mailova, trebate još postaviti opcije za obavijest o dolasku e-mail poruke i sinkonizaciji e-mailova. Nakon što ste odabrali željene opcije kliknite tipku **Next**.

| Account settings                         |  |  |  |  |  |
|------------------------------------------|--|--|--|--|--|
| Inbox checking frequency                 |  |  |  |  |  |
| Every 15 minutes                         |  |  |  |  |  |
| Send email from this account by default. |  |  |  |  |  |
| Notify me when email arrives.            |  |  |  |  |  |
| Sync email from this account.            |  |  |  |  |  |
| Previous Next                            |  |  |  |  |  |

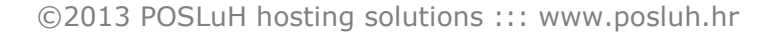

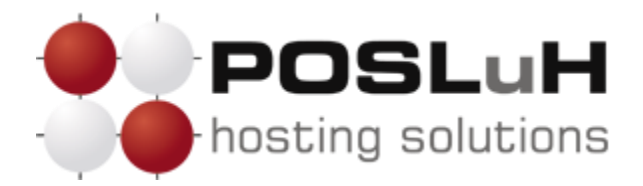

Na posljednjem prozoru postavite account name i displayed name, odnosno ime koje će bit vidljivo primateljima Vaših e-mail poruka, umjesto e-mail adrese (e-mail adresa će se također moći vidjeti). Nakon toga, kliknite na **Next** i time će Vaš e-mail biti postavljen i spreman za korištenje.

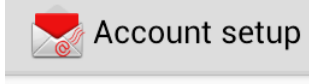

Your account is set up, and email is on its way! Give this account a name (optional) POSLuH d.o.o.

Your name (displayed on outgoing messages)

POSLuH d.o.o.

Next